## **DAFTAR GAMBAR**

| Gambar 1-1 SDLC Waterfall Model                                                      | 3  |
|--------------------------------------------------------------------------------------|----|
| Gambar 2-1 Logo Jawa Barat                                                           | 6  |
| Gambar 3-1 Proses Bisnis Pengarsipan Surat Masuk yang sedang Berjalan                | 13 |
| Gambar 3-2 Proses Bisnis Pengarsipan Surat Keluar yang sedang Berjalan               | 14 |
| Gambar 3-3 Proses Bisnis Pencarian Surat Masuk dan Surat Keluar yang sedang Berjalan | 15 |
| Gambar 3-4 Proses Bisnis Pengarsipan Surat Masuk yang diusulkan                      | 17 |
| Gambar 3-5 Proses Bisnis Pengarsipan Surat Keluar yang diusulkan                     | 18 |
| Gambar 3-6 Proses Bisnis Pencarian Surat yang diusulkan                              | 18 |
| Gambar 3-7 Use Case Diagram                                                          | 22 |
| Gambar 3-8 Sequence Mengelola Surat Masuk                                            | 31 |
| Gambar 3-9 Sequence Tambah Surat Masuk                                               | 31 |
| Gambar 3-10 Sequence Kelola Surat Keluar                                             | 32 |
| Gambar 3-11 Sequence Edit Nomor Surat                                                | 33 |
| Gambar 3-12 <i>Sequence</i> Tambah Surat Keluar                                      | 33 |
| Gambar 3-13 Sequence Mengelola Pegawai                                               | 34 |
| Gambar 3-14 <i>Sequence</i> Tambah Pegawai                                           | 34 |
| Gambar 3-15 <i>Sequence</i> Mengelola Kode Surat                                     | 35 |
| Gambar 3-16 Sequence Tambah Kode Surat                                               | 35 |
| Gambar 3-17 Sequence Melihat Laporan                                                 | 36 |
| Gambar 3-18 Sequence Menyetujui Surat Keluar                                         | 37 |
| Gambar 3-19 Sequence Menyetujui Surat Masuk                                          | 38 |
| Gambar 3-20 Sequence Mengelola Profil                                                | 39 |
| Gambar 3-21 Sequence Mengajukan Surat                                                | 40 |
| Gambar 3-22 Sequence Tambah Pengajuan Surat                                          | 40 |
| Gambar 3-23 Sequence Melihat Surat Masuk                                             | 41 |
| Gambar 3-24 Entity Relationship Diagram                                              | 42 |
| Gambar 3-25 Skema Relasi                                                             | 43 |
| Gambar 3-26 Perancangan Antarmuka Login                                              | 45 |
| Gambar 3-27 Perancangan Antarmuka Data Surat Masuk                                   | 46 |
| Gambar 3-28 Perancangan Antarmuka Pengajuan Surat                                    | 46 |
| Gambar 3-29 Perancangan Antarmuka Edit Pengajuan Surat                               | 47 |
| Gambar 3-30 Pencangan Antarmuka Tambah Pengajuan Surat                               | 47 |
| Gambar 3-31 Perancangan Antarmuka Profil                                             | 48 |
| Gambar 3-32 Perancangan Antarmuka Edit Profil                                        | 48 |
| Gambar 3-33 Perancangan Antarmuka Data Surat Masuk                                   | 49 |
| Gambar 3-34 Perancangan Antarmuka Disposisi Surat Masuk                              | 49 |
| Gambar 3-35 Perancangan Antarmuka Data Surat Keluar                                  | 50 |
| Gambar 3-36 Perancangan Antarmuka Menolak Surat Keluar                               | 50 |

| Gambar 3-37 Perancangan Antarmuka Data Surat Keluar              | 51 |
|------------------------------------------------------------------|----|
| Gambar 3-38 Perancangan Antarmuka Riwayat Pengajuan Surat Keluar | 51 |
| Gambar 3-39 Perancangan Antarmuka Pengajuan Surat Keluar         | 52 |
| Gambar 3-40 Perancangan Antarmuka Data Surat Masuk               | 52 |
| Gambar 3-41 Perancangan Antarmuk Tambah Surat Masuk              | 53 |
| Gambar 3-42 Perancangan Antarmuka Data Pegawai                   | 53 |
| Gambar 3-43 Perancangan Antarmuka Tambah Pegawai                 | 54 |
| Gambar 3-44 Perancangan Antarmuk Edit Pegawai                    | 54 |
| Gambar 3-45 Perancangan Antarmuka Data Kode Surat                | 55 |
| Gambar 3-46 Perancangan Antarmuka Edit Kode Surat                | 55 |
| Gambar 3-47 Perancangan Antarmuka Tambah Kode Surat              | 56 |
| Gambar 3-48 Perancangan Antarmuka Laporan                        | 56 |
| Gambar 4-1 Tampilan Login                                        | 57 |
| Gambar 4-2 Tampilan Tambah Surat Masuk                           | 58 |
| Gambar 4-3 Tampilan Data Surat Masuk Pegawai dan Sekretariat     | 58 |
| Gambar 4-4 Tampilan Data Surat Masuk Ketua                       | 58 |
| Gambar 4-5 Tampilan Edit Data Surat Masuk                        | 59 |
| Gambar 4-6 Tampilan Disposisi Surat Masuk                        | 59 |
| Gambar 4-7 Tampilan Detail Disposisi                             | 60 |
| Gambar 4-8 Tampilan Tambah Surat Keluar                          | 60 |
| Gambar 4-9 Tampilan Data Surat Keluar Sekretariat dan Pegawai    | 61 |
| Gambar 4-10 Tampilan Data Surat Keluar Ketua                     | 61 |
| Gambar 4-11 Tampilan Pengajuan Surat Keluar                      | 61 |
| Gambar 4-12 Tampilan Tolak Pengajuan Surat Keluar                | 62 |
| Gambar 4-13 Tampilan Edit Nomor Surat Keluar                     | 62 |
| Gambar 4-14 Tampilan Detail Surat Keluar Ditolak                 | 63 |
| Gambar 4-15 Tampilan Detail Surat Keluar Disetujui               | 63 |
| Gambar 4-16 Tampilan Tambah Kode Surat                           | 63 |
| Gambar 4-17 Tampilan Data Kode Surat                             | 64 |
| Gambar 4-18 Tampilan Edit Data Kode Surat                        | 64 |
| Gambar 4-19 Tampilan Tambah Pegawai                              | 64 |
| Gambar 4-20 Tampilan Data Pegawai                                | 65 |
| Gambar 4-21 Tampilan Edit Data Pegawai                           | 65 |
| Gambar 4-22 Tampilan Detail Pegawai                              | 65 |
| Gambar 4-23 Tampilan Profil                                      | 66 |
| Gambar 4-24 Tampilan Edit Profil                                 | 66 |
| Gambar 4-25 Tampilan Edit Profil Lanjutan                        | 66 |
|                                                                  |    |